## Vejledning i brug af GAS-kalender på hjemmesiden

## Timeopgørelse for hold:

1. Åbn skolens hjemmeside på <u>info.aarhusakademi.dk</u> og klik på **Administration** og derefter på **Gas faciliteter** 

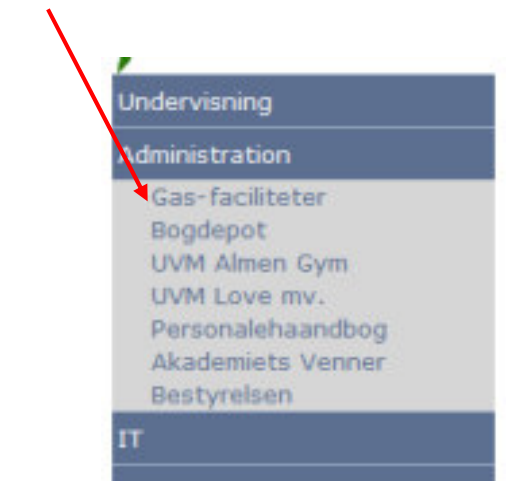

- 2. Følg linket i teksten
- 3. Log ind med dit personlige ID og PW:

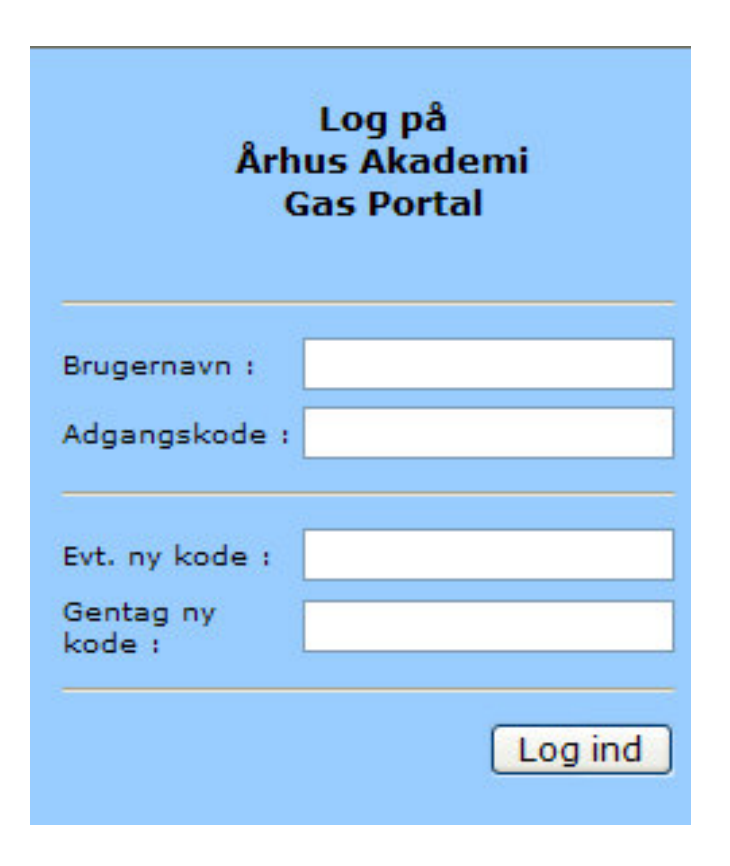

NB: Bg beder om at vi **ikke** ændrer pw/kode

\$

Start

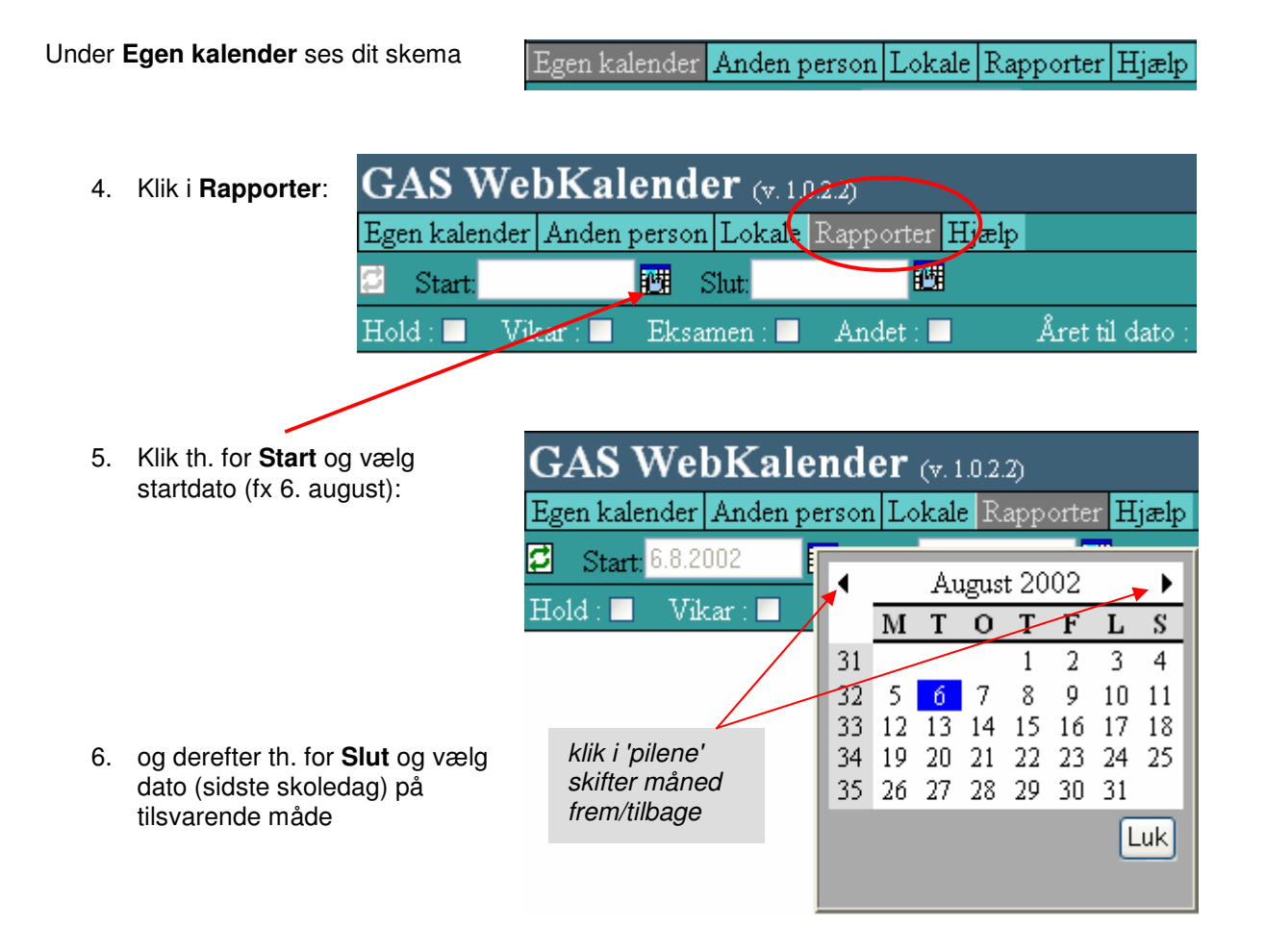

7. Marker felterne Hold og Året til dato , - klik derefter på ikonet for Opdater:

Visningen ser ud som nedenfor:

| GAS We                                                       | oKal                                            | lender (                                               | v. 1.0.2.2)                                |                                              |                                      |                             |                                |
|--------------------------------------------------------------|-------------------------------------------------|--------------------------------------------------------|--------------------------------------------|----------------------------------------------|--------------------------------------|-----------------------------|--------------------------------|
| gen kalender                                                 | Anden                                           | person Lok                                             | t <mark>ale</mark> Rappor                  | ter Hjælp                                    |                                      |                             |                                |
| Start: 8.8.20                                                | )02                                             | 🛄 Slut:                                                | 6.5.2003                                   | <b>12</b> 1                                  |                                      |                             |                                |
| old : 🗹 — Vik                                                | .ar : 📃                                         | Eksamen                                                | : 🗖 🛛 Andet                                | :: 🗖                                         | Året til                             | dato : 🗹                    |                                |
|                                                              |                                                 |                                                        |                                            |                                              |                                      |                             |                                |
| 0                                                            |                                                 |                                                        | a ^ ^ a                                    |                                              |                                      |                             |                                |
| Arsrappe                                                     | ort pi                                          | r. 15.01.                                              | .2003                                      |                                              |                                      |                             |                                |
| Arsrappo                                                     | ort pi                                          | r. 15.01.                                              | .2003                                      |                                              |                                      |                             |                                |
| Arsrappo<br>Egne hol                                         | ort pi<br>d (un                                 | r. 15.01.<br>Idervisnir                                | .2003<br>ngstid)                           | 1                                            | 2                                    |                             | 3                              |
| Arsrappo<br>Egne hol<br>Hold                                 | ort pi<br>d (un<br>Norm                         | r. 15.01.<br>Idervisnir<br>% Planlag                   | .2003<br>ngstid)<br>t % Afholdt            | 1<br>Planlagt                                | <mark>2</mark><br>Afholdt            | Parkeret                    | 3<br>Aflyst                    |
| Arsrappo<br>Egne hol<br>Hold<br>1p bkh                       | ort pi<br>d (un<br>Norm<br>3000                 | r. 15.01.<br>Idervisnir<br>% Planlag<br>47             | 2003<br>ngstid)<br>% Afholdt<br>50         | 1<br>Planlagt<br>1400                        | 2<br>Afholdt<br>1500                 | <b>Parkeret</b><br>0        | 3<br>Aflyst<br>300             |
| Arsrappo<br>Egne hol<br>Hold<br>1p bkh<br>1u bkh             | ort pi<br>d (un<br>Norm<br>3000<br>3000         | r. 15.01<br>Indervisnir<br>% Planlag<br>47<br>47       | 2003<br>ngstid)<br>t % Afholdt<br>50<br>50 | <b>1</b><br>Planlagt<br>1400<br>1400         | <b>2</b><br>Afholdt<br>1500<br>1500  | Parkeret<br>0<br>200        | 3<br>Aflyst<br>300<br>0        |
| Arsrappe<br>Egne hol<br>Hold<br>1p bkh<br>1u bkh<br>2h DEh/1 | ort pi<br>d (un<br>Norm<br>3000<br>3000<br>6000 | r. 15.01.<br>Idervisnir<br>% Planlag<br>47<br>47<br>43 | 2003<br>ngstid)<br>% Afholdt<br>50<br>50   | <b>1</b><br>Planlagt<br>1400<br>1400<br>2600 | 2<br>Afholdt<br>1500<br>1500<br>3300 | Parkeret<br>0<br>200<br>500 | <b>3</b><br>Aflyst<br>300<br>0 |

**NB**: Hver gang et andet felt markeres skal der efterfølgende klikkes i ikonet for **Opdater**.

## Aflæsning af tallene:

Tallene refererer til undervisningsminutter, dvs. 100 = 1 blok.

Søjlen Parkeret er uinteressant.

Sammenholdes summen af tallene under **Planlagt** (1), **Afholdt** (2) og **Aflyst** (3) med **Norm** for et hold, kan man se om man er i 'over- eller underskud'.

ex:

1p (i skærmbilledet på foregående side) har 3200 (pkt. 1, 2 og 3) som sammenholdt med **Norm**-tallet (3000) giver +200, dvs. *der skal aflyses 2 blokke.* 

1u har 2900, som sammenholdt med **Norm** giver -100, dvs. *de mangler en blok*.